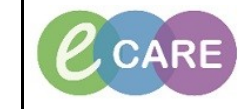

Document No – Ref 113

Version Number – 2.0

## **CREATING PATIENT LISTS BY LOCATION**

| 1. | Click on the Patient List Tab in your menu bar.                                                                                                    |
|----|----------------------------------------------------------------------------------------------------|
|    | Presentier Oppene in St. Neurobol COD     De Color Statement Houghton Help     Ex Concomment And Henry Whitehead E Schedure Debbard E Schedure 20 MPT. Marroly Whitehead Collection Rum     Experiment                                                                                                    |
|    | Shee Shely Nete      New Shely Nete      Shee Shely Nete      Shee Shee Shee Shee Shee Shee She                                                                                                    |
|    | CareCompass                                                                                                    |
|    |                                                                                                    |
| 2. | Select the Spanner Icon.                                                                                                    |
|    | PowerChart Organiser for Six, NurseERSSCRCPIS                                                                                                    |
|    | Task Edit View Patient Record Links Notifications Patient List Hel                                                                                                    |
|    | : 🎬 CareCompass 🏠 Home 🖃 Message Centre Å Patient List 🎬 Whiteboard 🕴                                                                                                    |
|    | Southern Sticky Hote Sticky Hotes the Support Stickit Michael E                                                                                                    |
|    | Patient List                                                                                                    |
|    | 🖉 🗗 >> 💐 🌴 🌴 🚸   🛷   🗟 🖻 🖻 🖻   🔤 🖬 🗳                                                                                                    |
| 3. | Select New.                                                                                                    |
|    | Modify Patient Lists                                                                                                    |
|    | Available lists:     Active lists:       Test Patient List                                                                                                    |
|    |                                                                                                    |
|    |                                                                                                    |
|    |                                                                                                    |
|    |                                                                                                    |
|    |                                                                                                    |
|    |                                                                                                    |
|    | New OK Cancel                                                                                                    |
| 4. | Select Location and Next.                                                                                                    |
|    | Patient List Type Select a patient list type:                                                                                                    |
|    | Assignment<br>Assignment (Ancillary)                                                                                                    |
|    | Location Processing State State Stat |
|    | , Provider Group<br>Relationship<br>Scheduled                                                                                                    |
|    |                                                                                                    |
|    |                                                                                                    |
|    |                                                                                                    |
|    | Back Ned Finish Cancel                                                                                                    |

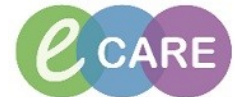

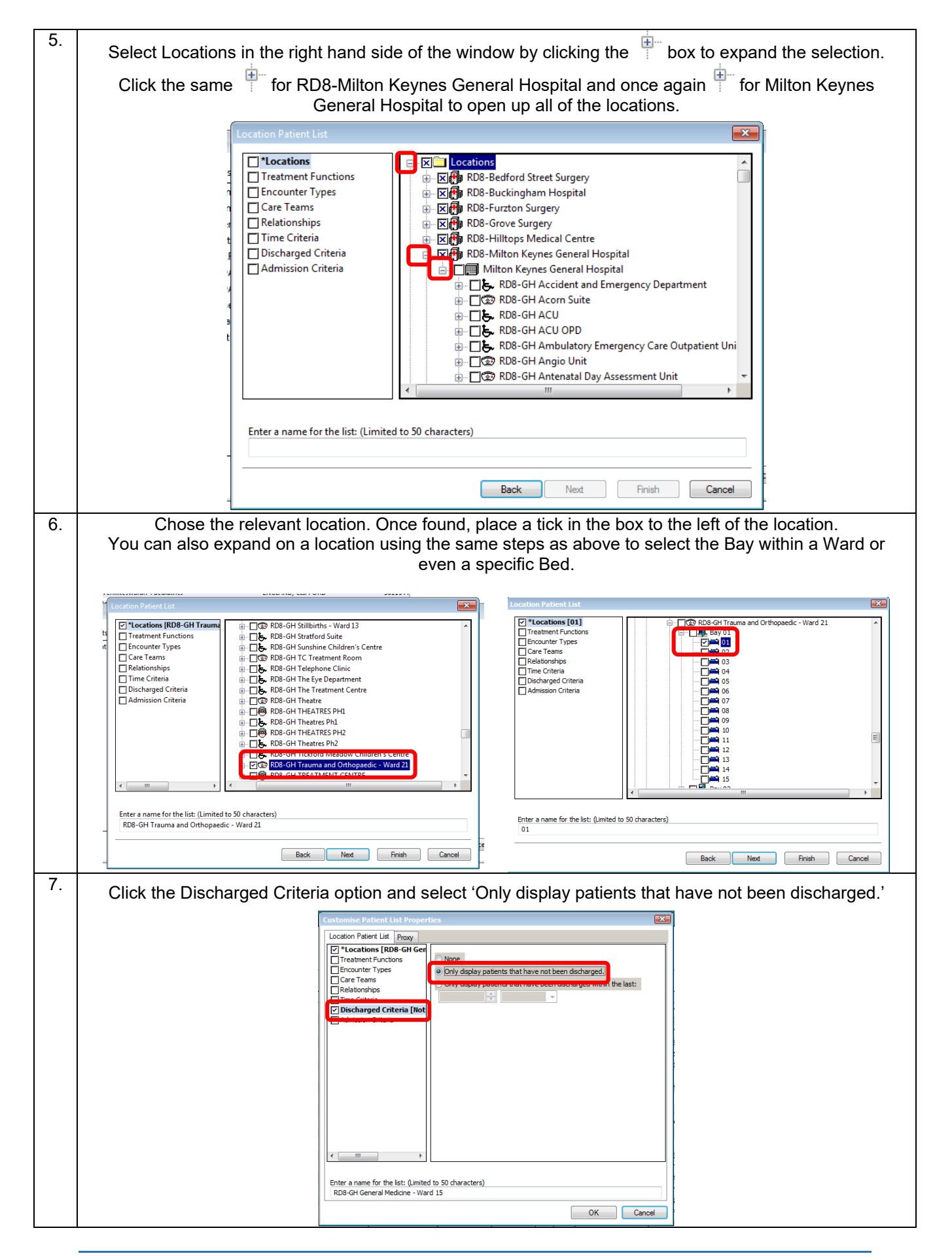

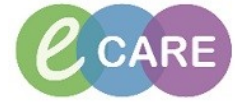

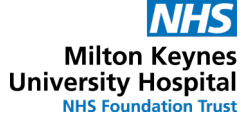

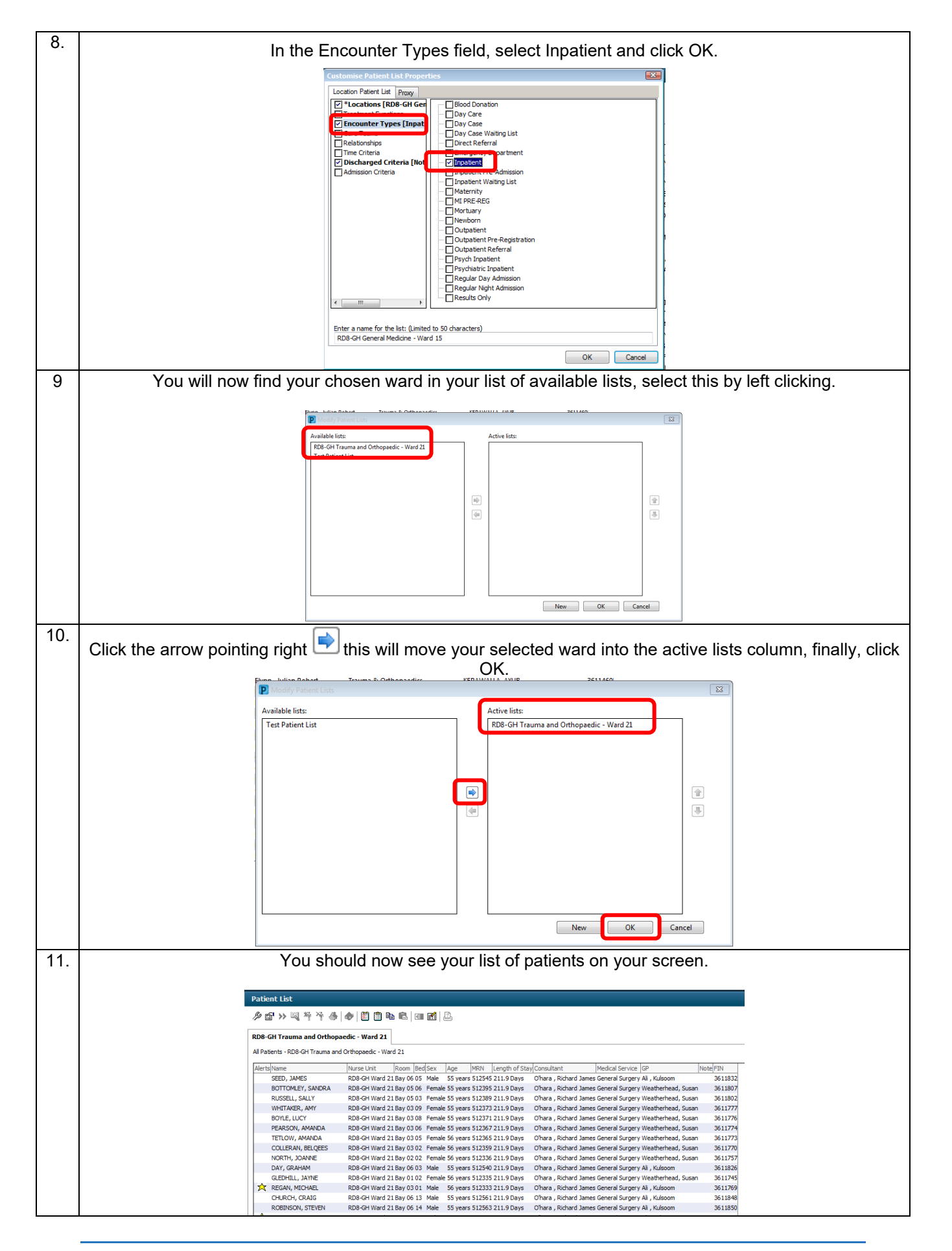

Ref 113 Creating Patient Lists by Location Communications